Il sistema è pronto per l'attivazione (inserimento). I punti 24

ore, ad esempio i punti incendio, sono sempre monitorati.

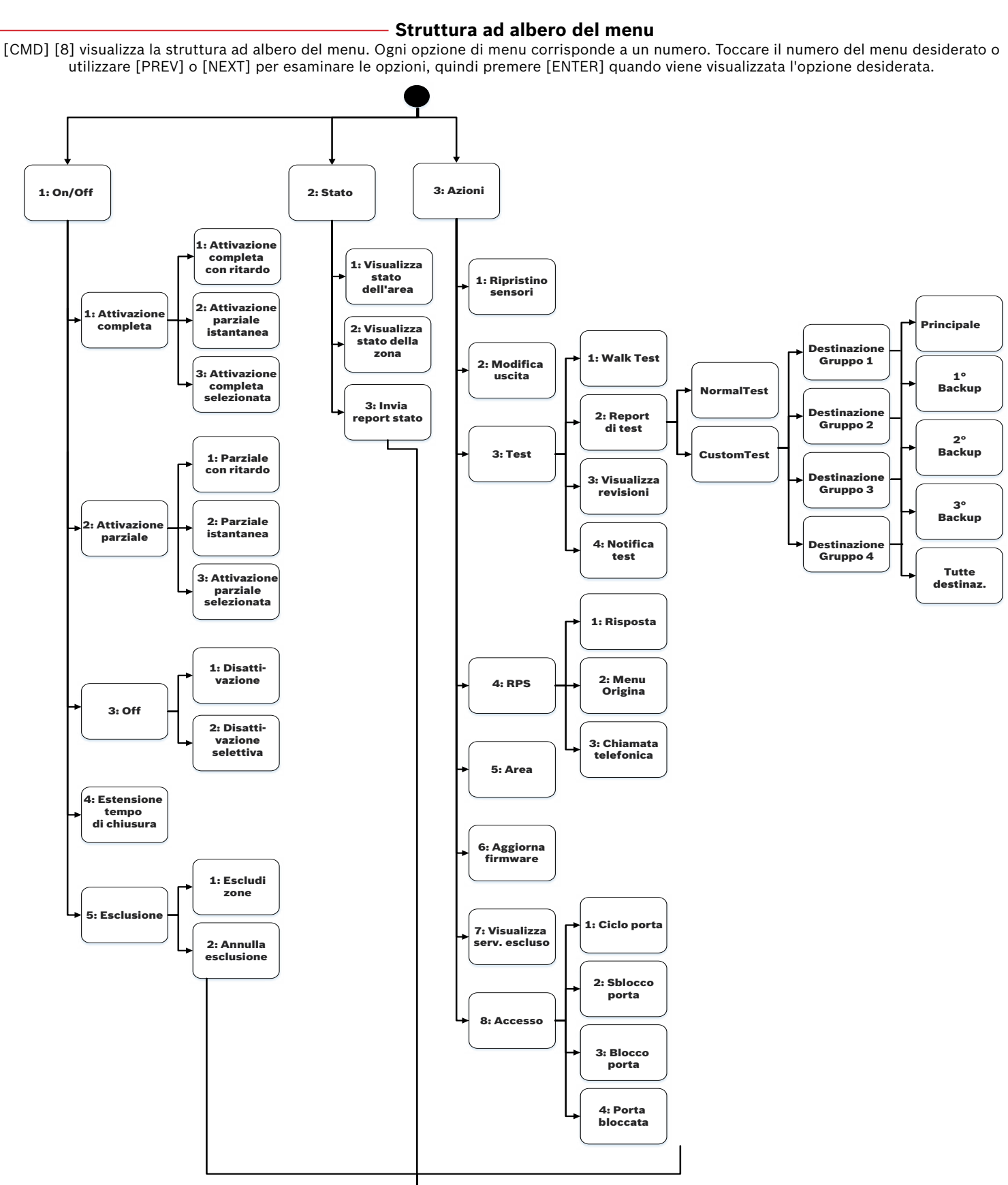

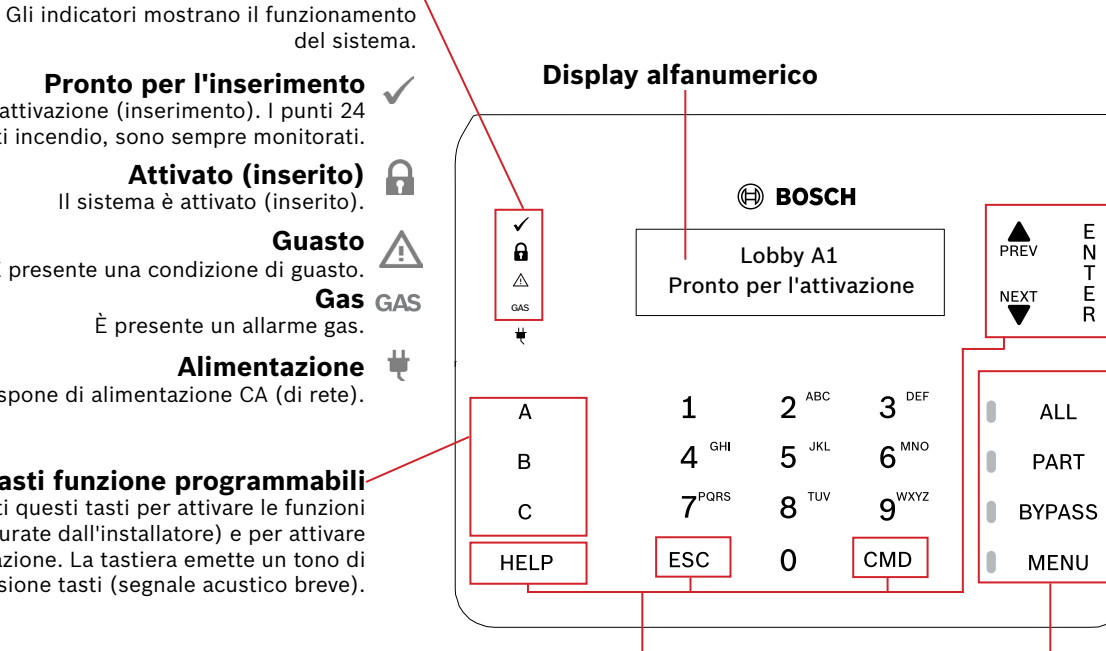

#### Tasti di navigazione Tasti funzione antintrusione

ALL

PART

antintrusione.

antintrusione.

BYPASS

MENU

(segnale acustico breve).

Questi tasti attivano la retroilluminazione ed emettono un tono di pressione (segnale acustico breve).

# **PREV e NEXT**

Utilizzare [PREV] (indietro) e [NEXT] (avanti) per scorrere i punti di allarme, gli elenchi e il testo.

ENTER Utilizzare [ENTER] (invio) dopo aver immesso il codice di accesso, per selezionare un elemento o per rispondere Sì a una richiesta.

Indicatori di stato

Guasto

Il sistema è attivato (inserito).

È presente un allarme gas.

È presente una condizione di guasto.

Tasti funzione programmabili

pressione tasti (segnale acustico breve).

Il sistema dispone di alimentazione CA (di rete).

Tenere premuti questi tasti per attivare le funzioni

utente (configurate dall'installatore) e per attivare

la retroilluminazione. La tastiera emette un tono di

#### ESC

Utilizzare [ESC] (escape) per uscire da menu e funzioni o per eliminare lettere o numeri.

Comando

[CMD] 0

[CMD] 0 0

[CMD] 1

[CMD] 1 1

[CMD] 2

[CMD] 3

[CMD] 4

[CMD] 4 0

[CMD] 4 1

[CMD] 4 2

[CMD] 4 3

[CMD] 4 4

[CMD] 4 5

[CMD] 4 6

[CMD] 4 7

### CMD

Premere [CMD] con uno o due tasti numerici per utilizzare le funzioni.

#### HELP

Utilizzare [HELP] (guida) per visualizzare la Guida della tastiera nella lingua di visualizzazione.

Funzione

## Comandi

È possibile attivare le funzioni con il tasto [CMD] più una o due cifre.

Premere il tasto [CMD], auindi immettere il comando.

## - oppure

Premere [CMD]. Quindi utilizzare [PREV] o [NEXT] per passare da un comando all'altro. Premere [ENTER] per attivarlo.

| Comando   | Funzione                                                                                                    |
|-----------|----------------------------------------------------------------------------------------------------|
| [CMD] 4 9 | Modifica display                                                                                                    |
| [CMD] 5 0 | Vai ad area                                                                                                    |
| [CMD] 5 1 | Ritardo inserimento                                                                                                    |
| [CMD] 5   | Menu Programmazioni orarie                                                                                                    |
| [CMD] 5 3 | Elimina utente                                                                                                    |
| [CMD] 5 4 | Menu Modifica uscita                                                                                                    |
| [CMD] 5 5 | Modifica codice di accesso                                                                                                    |
| [CMD] 5 6 | Aggiungi utente                                                                                                    |
| [CMD] 5 7 | Testo predefinito                                                                                                    |
| [CMD] 5 8 | Test delle zone incendio                                                                                                    |
| [CMD] 5 9 | Mostra revisione                                                                                                    |
| [CMD] 6   | Modalità Guardia                                                                                                    |
| [CMD] 7*  | Allarme speciale                                                                                                    |
| [CMD] 8   | Apri menu principale                                                                                                    |
| [CMD] 9*  | Allarme speciale                                                                                                    |
|           | [CMD] 4 9<br>[CMD] 5 0<br>[CMD] 5 1<br>[CMD] 5 1<br>[CMD] 5 3<br>[CMD] 5 3<br>[CMD] 5 4<br>[CMD] 5 5<br>[CMD] 5 6<br>[CMD] 5 7<br>[CMD] 5 8<br>[CMD] 5 9<br>[CMD] 6<br>[CMD] 7*<br>[CMD] 8<br>[CMD] 9* |

| Premere per aprire menu principale della tastiera. |  |
|----------------------------------------------------|--|
|                                                    |  |
|                                                    |  |

Utilizzare questi tasti per attivare la retroilluminazione

della tastiera. Viene emesso un tono di pressione tasti

Premere per l'inserimento totale del sistema

Premere per l'inserimento parziale del sistema

Premere per aprire il menu di esclusione punti.

 $\bigcirc$ 

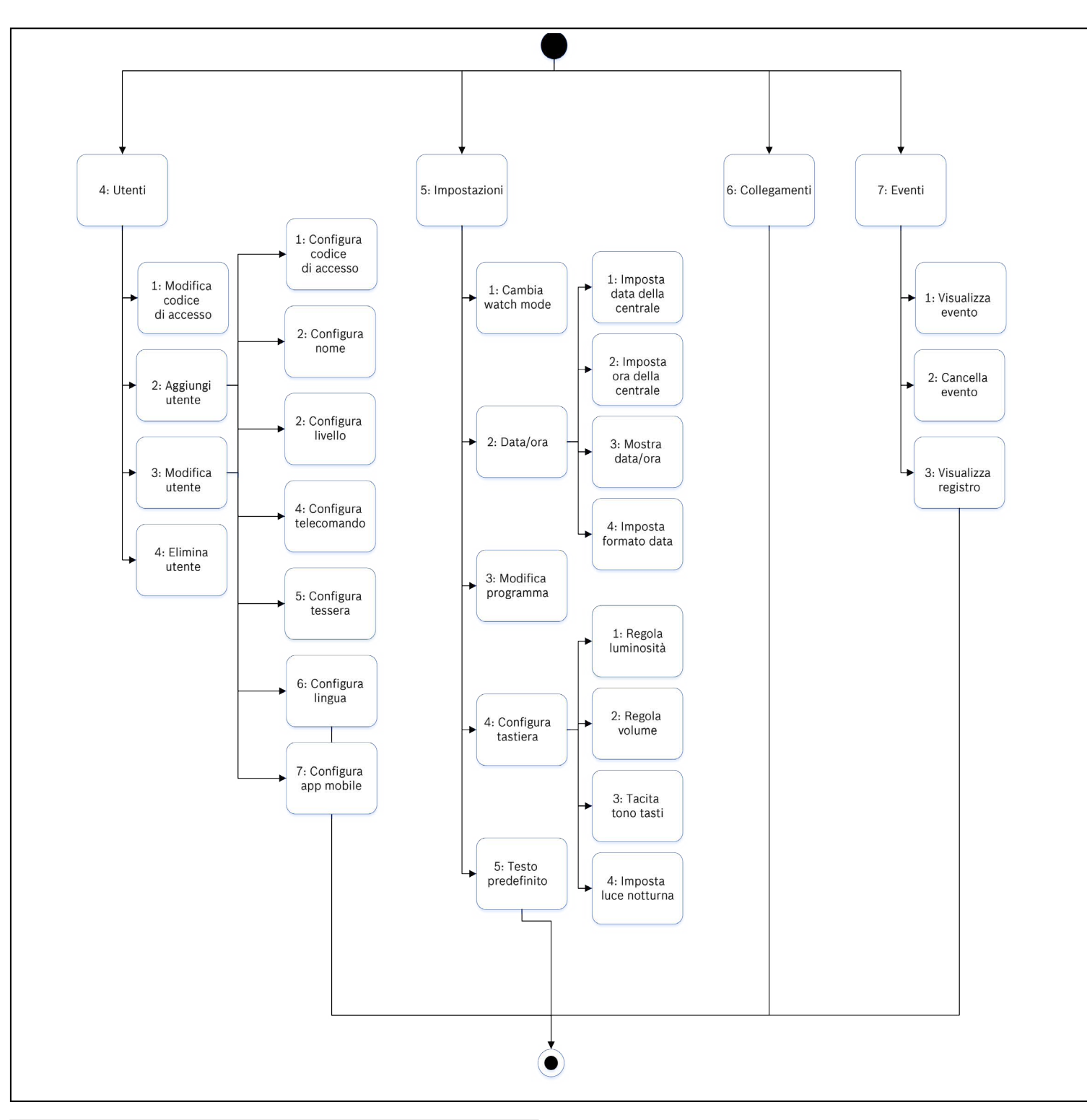

# 2 | Attivazione (inserimento) del sistema

Per impostare l'inserimento totale (con ritardo), immettere il codice di accesso e premere [ENTER].

oppure

Utilizzare uno dei comandi disponibili: Per Inserimento totale (con ritardo): [CMD] [1] Per Inserimento totale istantaneo: [CMD] [1] [1] Per Inserimento parziale istantaneo: [CMD] [2] Per Inserimento parziale (con ritardo): [CMD] [3]

# — oppure –

Utilizzare i menu. Premere innanzitutto [MENU] o [CMD] [8]. Per Inserimento totale: andare a [1] On/Off > [1] Inserimento totale >

[1] Inserimento totale con ritardo.

Per Inserimento totale istantaneo: andare a [1] On/Off > [1] Inserimento totale > [2] Inserimento totale istantaneo.

Per Inserimento parziale: andare a [1] On/Off > [2] Inserimento parziale >

[1] Inserimento parziale con ritardo

Per Inserimento parziale istantaneo: andare a [1] On/Off >

[2] Inserimento parziale > [2] Inserimento parziale istantaneo.

È possibile selezionare singole aree da impostare. Aprire il menu Inserimento totale o Inserimento parziale, toccare [3] per aprire il menu Seleziona, quindi utilizzare [NEXT] ed [ENTER] per scegliere tra Istantaneo o Con ritardo e l'area da impostare.

oppure

Premere il tasto [ALL] o [PART].

### 3 | Disinserimento del sistema

#### Immettere il codice di accesso.

oppure —

Utilizzare [CMD] [8] per aprire il menu principale. Per Disinserimento: andare a [1] On/Off > [3] Off > [1] Off. Per Disinserimento selettivo: andare a [1] On/Off > [3] Off > [2] Disinserimento selettivo. Utilizzare quindi [NEXT] ed [ENTER] per selezionare l'area da disattivare.

| 4   Modifica del codice di accesso                                                                                                    |
|----------------------------------------------------------------------------------------------------|
| Utilizzare [CMD] [5] [5] e seguire le istruzioni.                                                                                                    |
| oppure                                                                                                    |
| Utilizzare [CMD] [8] per aprire il menu principale.<br>Andare a [4] Utenti > [1] Modifica codice di accesso, quindi seguire le istruzioni.                                                                                                    |
| 5   Configurazione utenti                                                                                                    |
| È possibile modificare i codici di accesso per altri utenti e aggiungere, rimuovere e sostituire i telecomandi e le schede.                                                                                                    |
| 5.1   Aggiunta di utenti                                                                                                    |
| Utilizzare [CMD] [5] [6] e seguire le istruzioni.                                                                                                    |
| Utilizzare [CMD] [8].<br>Andare a [4] Utenti > [2] Aggiungi utente.                                                                                                    |
| 5.2   Modifica di utenti                                                                                                    |
| Utilizzare [CMD] [8].<br>Andare a [4] Utenti > [3] Modifica utente.                                                                                                    |
| 5.3   Eliminazione di utenti                                                                                                    |
| Utilizzare [CMD] [5] [3]<br>oppure                                                                                                    |
| Utilizzare [CMD] [8].<br>Andare a [4] Utenti > [4] Elimina utente.                                                                                                    |
| 6   Allarmi                                                                                                    |
| Quando il sistema di sicurezza è in allarme, sul display viene visualizzato il numero<br>di allarmi.<br>Immettere il codice di accesso per arrestare gli allarmi. Se il sistema è inserito,<br>l'arresto dell'allarme arresta anche il sistema.<br>Il sistema visualizza ora Allarme tacitato, quindi il numero e i nomi dei punti in<br>allarme, in ordine di attivazione. |
| 7   Collegamenti                                                                                                    |
| <ol> <li>Utilizzare [CMD] [8].</li> <li>Andare a [6] Collegamenti.</li> <li>Per scegliere il collegamento, utilizzare [NEXT] e quindi [ENTER].</li> </ol>                                                                                                    |
| 8   Pulizia della tastiera                                                                                                    |

Utilizzare un panno morbido o una soluzione detergente non abrasiva. Spruzzare il detergente sul panno, non sulla tastiera.

# El-gr: Μεταβείτε στη διεύθυνση https://gr.boschsecurity.com/el/ για την τεκμηρίωση σε αυτήν τη γλώσσα.

Es-es: Visite https://es.boschsecurity.com/es/ para obtener documentación en este idioma.

Fr-fr: Accédez à l'adresse https://fr.boschsecurity.com/fr/ pour obtenir la documentation dans cette langue.

Hu-hu: A honosított dokumentációt lásd a https://hu.boschsecurity.com/hu/oldalon.

It-it: Andare a https://it.boschsecurity.com/it/ per la documentazione in questa lingua.

PI-pI: Dokumentacja w tym języku znajduje się w witrynie

https://pl.boschsecurity.com/pl/

Pt-br: Acesse http://pt.boschsecurity.com/pt/ para obter a documentação neste idioma.

#### Copyright

Questo documento è di proprietà intellettuale di Bosch Building Technologies, Inc. ed è protetto da copyright. Tutti i diritti riservati.

#### Marchi

Tutti i nomi dei prodotti hardware e software menzionati in questo documento sono marchi registrati e devono essere trattati come tali.

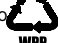

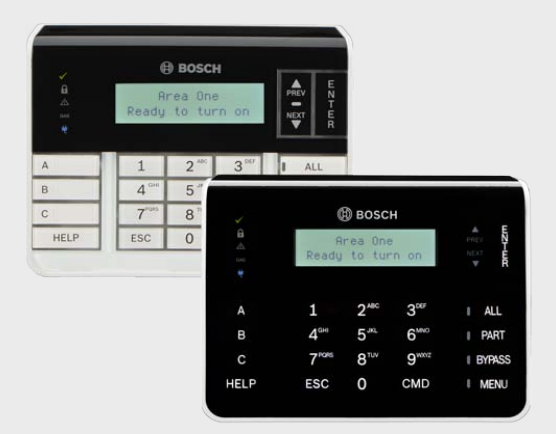

# **Tastiera alfanumerica a due righe** B920/B921C

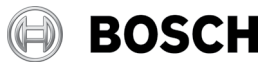

it Guida rapida di riferimento utente

Bosch Security Systems, B.V. Torenallee 49 5617 BA Eindhoven Netherlands www.boschsecurity.com

© 2019 Bosch Security Systems B.V.